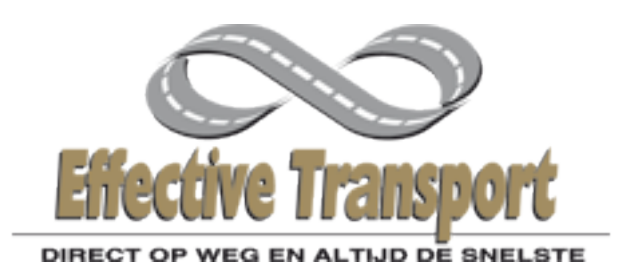

# Gebruikershandleiding Worldlinksysteem

## Inhoudsopgave:

| Onderwerp:                                  | Pagina: |
|---------------------------------------------|---------|
| Inloggen, gebruikersnaam en wachtwoord      | 01      |
| Order overzichtsscherm                      | 02      |
| Nieuwe order opgeven                        | 02      |
| Printen etiketten en vrachtbrieven          | 04      |
| Invoeren van een route                      | 05      |
| Laadlijst functie                           | 07      |
| Scherm systematiek worldlink orderoverzicht | 08      |
| Handige worldlink tips!                     | 08      |
| FAQ,'s                                      | 09      |
|                                             |         |

## Inloggen:

Start uw internet op, Ga naar: <u>www.motorcourier.nl</u> Vervolgens ziet u op de homepagina het inlogscherm:

| <br> |  |
|------|--|

| Digitaal orders aanmelden. |  |  |  |  |  |  |
|----------------------------|--|--|--|--|--|--|
| Gebruikersnaam:            |  |  |  |  |  |  |
|                            |  |  |  |  |  |  |
| Wachtwoord:                |  |  |  |  |  |  |
|                            |  |  |  |  |  |  |
| login                      |  |  |  |  |  |  |

Voer hier de gebruikersnaam en het wachtwoord in;

Uw gebruikersnaam is, : .....

Uw wachtwoord is, : .....

Mocht u wachtwoord of gebruikersnaam gewijzigd willen hebben, neem dan contact op met onze planning. Zij kunnen het voor u wijzigen in het systeem. Na het inloggen komt u in het order overzichtscherm. Op de volgende pagina ziet u dit scherm weergegeven.

Order overzichtscherm:

Onderstaande het order overzichtscherm;

| Ć                     |                      |                              |                        | Va              | n harte welkom           | planning (Effe     | ective Mote           | or Courie | ers) |
|-----------------------|----------------------|------------------------------|------------------------|-----------------|--------------------------|--------------------|-----------------------|-----------|------|
| Ellective             | Motor Cour           | iom                          | Orderov                | erzicht   Etike | tten   Vrac              | htbrieven          | Laadlijst             | A fmel    | lden |
| Langeuren             | MCCOLLA              | GO                           | -                      |                 |                          |                    |                       |           |      |
| DIRECTOPWE            | G EN ALTIJD DE SNELS | Weborder                     | 's Track & Tra         | ce              |                          |                    |                       |           |      |
| 🖹 Nieuwe order 📋      | 🕅 Nieuwe route 🔶 La  | aatste orders 🔄 Dag te       | erug 🕑 Vandaag 🖸       | Dag vooruit     |                          |                    | 06 - 08               | 8 - 2011  |      |
| LAAT STE ORDER S      |                      |                              |                        |                 |                          |                    |                       |           |      |
| Status / op factuur ∠ | Order Moment         | Taaktype Taaknaam            | Taakplaats             | Verwacht        | Afgerond                 | Getekend           | Print E               | Bedrag U  | Jw I |
| afgerond              | 31616 08/04 08:15    | Laden Bdu<br>Lossen Van Elst | Barneveld<br>Apeldoorn |                 | 08/04 10:4<br>08/04 11:2 | 1 arend<br>1 arend | <b>B</b> , <b>B</b> , | -         |      |
| afgerond              | 20071 07/14 12:00    | Laden sikkens                | Deventer               |                 | 07/11 10:4               | 7 tim              | R P                   |           |      |

Als u in het bovenstaande scherm staat heeft u een overzicht van de laatste orders. Om in de historie te kijken kunt een voorliggende datum selecteren of de navigatie buttons voor andere data in te drukken links naast het datum veld.

#### Nieuwe order opgeven:

Voor het opgeven van een order gebruikt u de button "Nieuwe order". Dit is de 1<sub>e</sub> button van links in het bovenstaande orderoverzicht. Indien u dit doet komt u op het scherm zoals op de volgende pagina afgebeeld. Het scherm is opgebouwd uit de sectoren;

□ Product: Hier kunt u het betreffende product kiezen.

□ Opties: Hier kunt u de mogelijke afleveropties selecteren.

□ Laadhistorie: Hier kunt u eerder gebruikte laadadressen opzoeken.

□ Loshistorie: Hier kunt u eerder gebruikte losadressen opzoeken.

□ Laden: (linkerzijde) Let op alle velden invoeren!

Lossen: (rechterzijde) Let op alle velden invoeren!

Colli: aantal/Verpakking/Gewicht/details let op alle velden invoeren!

□ Laaddetails: Laadmoment/Uw kenmerk/ Notities let op alle velden invoeren!

□ Losdetails: Losmoment/Uw kenmerk/ Notities let op alle velden invoeren!

□ Afronding: Uw eigen naam.

Onderstaande het invoerscherm zoals op de vorige pagina aangegeven.

| (C)                |                                 |          |                 |              | Van hart  | e welkom planning | (Effective Mot |
|--------------------|---------------------------------|----------|-----------------|--------------|-----------|-------------------|----------------|
| Elloctivo          | Notor Couriers                  |          | Ordero          | verzicht     | Etiketten | Vrachtbrieven     | Laadlijst      |
| DIRECT OP WE       | G EN ALTIJO DE SNELSTE          | Webord   | ers Track & Tra | ace          |           |                   |                |
| 🖹 Nieuwe order 🏻 🖺 | Nieuwe route                    |          |                 |              |           |                   |                |
| KIES PRODUCT       |                                 |          |                 |              |           |                   |                |
| Product            | [-kies uw gewenste product-]    | •        | Opties          |              |           |                   |                |
| LAADHISTORIE       |                                 |          | LOSHISTORIE     |              |           |                   |                |
| Laden              | [-laatste adressen-]            | •        | Lossen          | [-laatste ad | dressen-] |                   | •              |
| LADEN              |                                 |          | LOSSEN          |              |           |                   |                |
| Bedrijf            |                                 |          | Bedrijf         |              |           |                   |                |
| Contact            |                                 |          | Contact         |              |           |                   |                |
| Straat             |                                 |          | Straat          |              |           |                   |                |
| Postcode           |                                 |          | Postcode        |              |           |                   |                |
| Plaats             |                                 |          | Plaats          |              |           |                   |                |
| Land               | Nederland                       | •        | Land            | Nederland    |           |                   | •              |
|                    | Dit adres onthouden in de histo | rie      |                 | 📃 Dit adres  | onthouden | in de historie    |                |
|                    | >> Meer details                 |          |                 |              |           |                   |                |
| ZENDING            |                                 |          |                 |              |           |                   |                |
|                    | Verpakking Aantal               | Afmeting | g (lxbxh)       | Gewi         | icht D    | etails            |                |
|                    | Doos                            |          | x               | cm           |           |                   | *              |
| Rembours           | , euro                          |          |                 |              |           |                   |                |
| LAAD DETAILS       |                                 |          | LOS DETAILS     |              |           |                   |                |
| Moment             | 06-08-2011 💌 ??:?? ?            | ??:?? 🕒  | Moment          | 06-08-201    | 1 💌 ??:   | ?? ??:??          | ۹              |
| Uw kenmerk         |                                 |          | Uw kenmerk      |              |           |                   |                |
| Ons kenmerk        |                                 |          | Ons kenmerk     |              |           |                   |                |
| Notities           |                                 |          | Notities        |              |           |                   |                |
|                    |                                 |          |                 |              |           |                   |                |

Het systeem bouwt uit zichzelf een database op zodat terugkerende adressen in de laadhistorie en in de loshistorie door een simpele selectie via het pijltje bij laadhistorie & loshistorie (=DropDownbox) geselecteerd kunnen worden tot maximaal 199 adressen.

Na het invoeren drukt u op de button "verstuur" het systeem gaat na activeren van deze button na 20 seconden terug naar het order overzichtsscherm.

## Printen etiketten & vrachtbrieven:

Aan de rechterkant in het order overzichtsscherm <Kolom Print> kunt u etiketten & vrachtbrieven printen. Onderstaand ziet u een schermuitsnede uit het order overzichtsscherm met de printknoppen onder de kolom print.

| Afgerond                   | Getekend         | Print | Bedrag | Uw k |
|----------------------------|------------------|-------|--------|------|
| 08/04 10:41<br>08/04 11:21 | Larend<br>Larend |       | -      |      |
| 07/11 10:43                | 7 tim            |       |        |      |

Door op de verschillende buttons te drukken kunt u de op de volgende pagina getoonde documenten produceren.

De 1e button van links onder de kolom print is voor een collo etiket.
 De 2e button van links onder de kolom print is voor een AVC vrachtbrief.

|                             | Collo Etike             | et |
|-----------------------------|-------------------------|----|
| Ophosladrae:                | Afferences              | -  |
| EMC                         | Aneveren op.            |    |
| Ugchelseweg 105             | 27-10-2005              |    |
| 7335 JT Apeldoorn           |                         |    |
|                             | Ulterlijke levertijd:   |    |
|                             | 17.00                   |    |
| Ontvangen                   | 17:00                   |    |
| Minist van Econ. Zaken      |                         |    |
| 2594 AV Dep Happ            |                         |    |
| Nederland                   | Outer in 6739           |    |
| Referentie afzender:        |                         |    |
| INFRA-SITE                  | -096254                 |    |
| Desidenti Di Mi (DetletVere | or bindordnad) di uno 7 |    |

## Boven;

Dit is de lay-out voor een stickerprinter. Zelf werken we met zebra LP2844 printers. Het stickerformaat is 10x14cm. Per collo wordt 1 sticker geprint op de wijze 1van3, 2van3 etc.....

| uttuten                                   | d upor               | chaete-seld re-                            | RACHIER<br>Nor-Minis IB       | REF.                                                              | EMC                                                                                                    |                                                                                                    |
|-------------------------------------------|----------------------|--------------------------------------------|-------------------------------|-------------------------------------------------------------------|----------------------------------------------------------------------------------------------------|----------------------------------------------------------------------------------------------------|
| Laien í at                                | Crinici              | Molenstree                                 | k 161<br>Asendam ()           | Nederland)                                                        | Ugchelsev<br>7335 JT Ap                                                                                                    | veg 105,<br>peldoorn                                                                                                    |
| conspires<br>white a cr                   | 1                    | Con-control<br>Con-control                 | Landging                      | man Alder                                                         | generative and a second second | Company is new restore to resolution<br>with respectively and a second second<br>films and unapprecision with a film in a<br>distance of the second second second second<br>second second second second second second<br>second second second second second second<br>second second second second second second<br>second second second second second second second<br>second second second second second second second<br>second second second second second second second<br>second second second second second second second second<br>second second second second second second second second<br>second second second second second second second second<br>second second second second second second second second<br>second second second second second second second second<br>second second second second second second second second<br>second second second second second second second second second<br>second second second second second second second second<br>second second second second second second second second<br>second second second second second second second second second<br>second second second second second second second second second<br>second second second second second second second second second second second second second<br>second second |
| Adecedine<br>Minist.<br>Bezuid<br>2594 /A | van<br>Jenho<br>V De | :<br>Eoon, Zak<br>outseweg i<br>in Haag (N | en (Dhr. V<br>30<br>ederland) | Wjn)                                                              | Retrenie dw Le                                                                                                    | nne#Bastainr. 560 146                                                                                                    |
| Frankering                                | 05000                | schritti Per                               | a free day if the             | venterber                                                         | Plask van attenting                                                                                                    | Balun yan attentin<br>1995-19-29, 1990                                                                                                    |
| Calle De                                  | sien.                | Verpathing                                 | Genteht                       | Letilis                                                           | Produot                                                                                                    | 2007 6727 6700                                                                                                    |
| 6254 1<br>8235 1                          | 1                    | Fallel<br>Fallel                           | 500<br>500                    | Belas ing aangities<br>Belas ing aangities<br>Belas ing aangities | PLUL (Palle Rojess Nederla<br>PLUL (Palle Rojess Nederla<br>PLUL (Palle Rojess Nederla                                                                                                    | nto<br>nto                                                                                                    |
|                                           |                      |                                            |                               |                                                                   |                                                                                                    |                                                                                                    |
|                                           |                      |                                            |                               |                                                                   | Losdatum + 11jd: 24                                                                                                    | 05-10-27 17:00                                                                                                    |
|                                           |                      |                                            | *** 1400                      |                                                                   | Londafum + Njdl - 24<br>Konkor Johnen<br>Lonnen methaddiep                                                                                                    | 005-10-27 17:00                                                                                                    |
| Lanta coll                                | Ш 3                  | ľ                                          |                               | зр                                                                | Londatum + tijd: 24<br>Konter Johnen<br>Lonien mittaadklep                                                                                                    | 05-10-27 17:00                                                                                                    |
| Lantal coll                               | 11 3                 |                                            | d be deter                    | жр<br>Ганинана                                                    | Londatum + tijd: 24<br>Fottur Joacone<br>Lonien miethadiliep                                                                                                    | 005-10-27 17:00                                                                                                    |
| anti coli<br>nutemen                      | II 3                 | n<br>en                                    |                               | 13p                                                               | Londatum + Bjd: 24<br>Kettike Joseph<br>Lonien II (fluidhlep                                                                                                    | 105-10-27 17:00                                                                                                    |

#### Boven;

Dit is de lay-out van de vrachtbrief. Het betreft hier een AVC vrachtbrief. De vrachtbrief is professioneel qua lay-out. Het formaat is A4 zodat alle informatie op een correcte wijze weergegeven kan worden. De vrachtbrief wordt in 3-voud afgedrukt, nl: Ontvanger, Afzender en Vervoerder. Alle colli nrs. worden apart per regel afgedrukt.

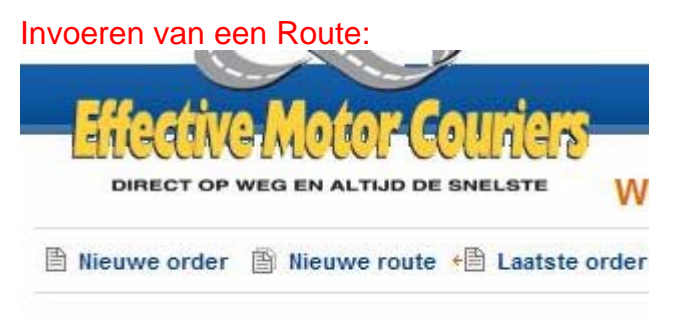

I AATSTE ORDERS

Er zijn vaak klanten die 2 of meerdere adressen in een spoedrit plannen. Op deze wijze hebben ze de zekerheid van een (dedicated) spoedrit en het voordeel van lagere kosten per zending. Vaak weet u al een dag vooraf dat deze rit gaat komen en kunt u dit al mondeling doorgeven aan de planning. Met de functionaliteit "nieuwe route" kunt u zelf de rit aanmaken via worldlink en de rit op de juiste volgorde invoeren. U bepaalt de ritvolgorde dus helemaal zelf! Op de volgende pagina ziet u het invoerscherm!

| http://mendriv2.plover.nls084//WorldLink/WL2_PageNewOrderWithTasks   Weborders en Track & Trace   DIRECT OF WED EN ALTIDO DE ENELSTE   Van harte welkom Expeditie (Van Veen Grafische Afwerking B.V.)   Orderoverzicht   Nieuwe Route   Laadliist   Afmelden    De huidige route bestaat uit de volgende taken:   Taakkyne Naam Plaats Uw kenmerk Aantal Verpakking Gewicht Details Contact Straat Postcode Land Notifies    Invoer van order en route details:     Laden/lossen   Laden   Bedrijf   Moment ?? ?? 07-08-2011 © Contact   Aantal [-invullen bij lossen-]   Straat   Verpakking   Postcode   Gewicht [-invullen bij lossen-]   Plaats   Collo-details [-invullen bij lossen-]   Land Nederland   Uw kenmerk                                                                                                    | Effect                                                                                                    | ive Transport.                                                                                                    |                      | × 🗋 E                | Effective Motor Co        | ouriers          |                  | × +           |                 |             | • •             |
|----------------------------------------------------------------------------------------------------|----------------------------------------------------------------------------------------------------|----------------------------------------------------------------------------------------------------|----------------------|----------------------|---------------------------|------------------|------------------|---------------|-----------------|-------------|-----------------|
| Weborders en Track & Trace         DIRECT OP WEG EN ALTUD DE SNELSTE         Van harte welkom Expeditie (Van Veen Grafische Afwerking B.V.)         Orderoverzicht   Nieuwe Order   Nieuwe Route   Laadliist   Afmeiden         De huidige route bestaat uit de volgende taken:         Taaktype Naam Plaats Uw kenmerk Aantal Verpakking Gewicht Details Contact Straat Postcode Land Notifies         [-]       [-]       [-]       [-]       [-]         Invoer van order en route details:         Laden/Jossen Laden       Bedrijf         Moment ??       ??       07-07-08-2011       Contact         Aantal [rinvullen bij lossen-]       Straat       Verpakking       Postcode         Gewicht [rinvullen bij lossen-]       Plaats       Collo-details [rinvullen bij lossen-]       Land Nederland         Uw kenmerk       Notities                                                                | + > http://mer                                                                                                    | drix2.plover.nl:8084/\                                                                                                    | WorldLink            | :/WL2_PageN          | NewOrderWithTa:           | iks              |                  | -             |                 |             |                 |
| Orderoverzicht   medwerkonte   sawinst   kinnenden   De huidige route bestaat uit de volgende taken:   Taaktype Naam Plaats Uw kenmerk Aantal Verpakking Gewicht Details Contact Straat Postcode Land Notities   [-] [-]                                                                                                    | Direct op weg en /<br>Van harte welkon                                                                                                    | ALTIJO DE SNELSTE<br>DE EXPEDITION<br>DE EXPEDITION DE SNELSTE<br>DE EXPEDITION DE SNELSTE<br>DE EXPEDIT | S_W<br>an Veer       | eborde<br>n Grafisc  | ers en Tra<br>:he Afwerki | ack &<br>ng B.V. | Trace<br>)       |               |                 |             |                 |
| De huidige route bestaat uit de volgende taken:   Taaktype Naam Plaats Uw kenmerk Aantal Verpakking Gewicht Details Contact Straat Postcode Land Notities   [-] [-] <td>Orderoverzicht   Nieuwe</td> <td><u>Drder   Nieuwe Rou</u></td> <td>te   Laad</td> <td><u>llinst   Afme</u></td> <td>elden</td> <td></td> <td></td> <td></td> <td></td> <td></td> <td></td> | Orderoverzicht   Nieuwe                                                                                                    | <u>Drder   Nieuwe Rou</u>                                                                                                    | te   Laad            | <u>llinst   Afme</u> | elden                     |                  |                  |               |                 |             |                 |
| Invoer van order en route details:         Laadhistorie       Loshistorie         Keuzes       [-laatste adressen-]       Keuzes       [-laatste adressen-]       Faak/adres         Taak/adres       Edrijf       Contact       Edrijf       Contact         Moment       ??       ??       07-08-2011       ©       Contact         Aantal       [-invullen bij lossen-]       Straat       Postcode         Gewicht       [-invullen bij lossen-]       Plaats       Collo-details       [-invullen bij lossen-]       Land       Nederland          Uw kenmerk       Notities         Yer in in in in in in in in in in in in in                                                                                                    | De huidige route bestaat           Taaktype         Naam         Plaat           [-]         [-]         [-]                                                                                                    | uit de volgende tak<br>a <b>ts Uw kenmerk</b><br>[-]                                                                                                    | en:<br>Aantal<br>[-] | Verpakk<br>[-]       | cing Gewicht<br>[-]       | Details<br>[-]   | Contact<br>[-]   | Straat<br>[-] | Postcode<br>[-] | Land<br>[-] | Notities<br>[-] |
| Laadhistorie       Loshistorie         Keuzes       [-laatste adressen-]       Keuzes         Taak/adres                                                                                                    | Invoer van order en route                                                                                                    | e details:                                                                                                    |                      |                      |                           |                  |                  |               |                 |             |                 |
| Keuzes [-laatste adressen-]   Taak/adres   Laden/lossen   Laden/lossen   Laden/lossen   Laden/lossen   Aantal   [-invullen bij lossen-]   Straat   Verpakking   Postcode   Gewicht   [-invullen bij lossen-]   Plaats   Collo-details   [-invullen bij lossen-]   Land   Notities                                                                                                    | Laadhistorie                                                                                                    |                                                                                                    | Lo                   | shistorie            |                           |                  | _                |               |                 |             |                 |
| Taak/adres         Laden/lossen       Laden       Bedrijf         Moment       ?? • ?? • 07-08-2011 • • Contact         Aantal       [-invullen bij lossen-]       Straat         Verpakking       • Postcode         Gewicht       [-invullen bij lossen-]       Plaats         Collo-details       [-invullen bij lossen-]       Land         Vw kenmerk       Notities                                                                                                    | Keuzes [-laatste                                                                                                    | adressen-]                                                                                                    | -                    | Keuzes               | [-laatste adress          | sen-]            | •                |               |                 |             |                 |
| Laden/lossen Laden   Bedrijf Moment ??   OT-08-2011  Contact Contact Aantal [-invullen bij lossen-]  Straat Verpakking   Postcode Gewicht [-invullen bij lossen-]  Plaats Collo-details [-invullen bij lossen-]  Land Nederland   Uw kenmerk  Notities                                                                                                    | Taak/adres                                                                                                    |                                                                                                    |                      |                      |                           |                  |                  |               |                 |             |                 |
| Moment ?? • ?? • 07-08-2011 • • Contact   Aantal [-invullen bij lossen-] Straat   Verpakking • Postcode   Gewicht [-invullen bij lossen-] Plaats   Collo-details [-invullen bij lossen-] Land Nederland •   Uw kenmerk Notities                                                                                                    | Laden/lossen Laden                                                                                                    |                                                                                                    | -                    | Bedrijf              |                           |                  |                  |               |                 |             |                 |
| Aantal       [-invullen bij lossen-]       Straat         Verpakking       Postcode         Gewicht       [-invullen bij lossen-]         Collo-details       [-invullen bij lossen-]         Land       Nederland         Uw kenmerk       Notities                                                                                                    | Moment ?? - ?                                                                                                    | ? 🗸 07-08-2011 🗸                                                                                                    | • 🕒                  | Contact              |                           |                  |                  |               |                 |             |                 |
| Verpakking Postcode Gewicht [-invullen bij lossen-] Plaats Collo-details [-invullen bij lossen-] Land Nederland Uw kenmerk Notities                                                                                                    | Aantal [-invuller                                                                                                    | bij lossen-]                                                                                                    |                      | Straat               |                           |                  |                  |               |                 |             |                 |
| Gewicht     [-invullen bij lossen-]     Plaats       Collo-details     [-invullen bij lossen-]     Land       Uw kenmerk     Notities                                                                                                    | Verpakking                                                                                                    |                                                                                                    | +                    | Postcode             |                           |                  |                  |               |                 |             |                 |
| Collo-details [-invullen bij lossen-] Land Nederland  Uw kenmerk Notities                                                                                                    | Gewicht [-invuller                                                                                                    | bii lossen-1                                                                                                    |                      | Plaats               |                           |                  | _                |               |                 |             |                 |
| Uw kenmerk Notities                                                                                                    | Personal Person Person Pe<br>Person Person Person Person Person Person Person Person Person Person Person Person Person Person Person Person Person Person Person Person Person Person Person Person Person Person Person Person Person Person Person Person Person Pers | -                                                                                                    | 1.1                  |                      | N la da da ad             |                  | •                |               |                 |             |                 |
|                                                                                                    | Collo-details [-invullen                                                                                                    | bij lossen-]                                                                                                    |                      | Land                 | Nederland                 |                  |                  |               |                 |             |                 |
| Voeg adres toe aan route                                                                                                    | Collo-details [-invullen<br>Uw kenmerk                                                                                                    | bij lossen-]                                                                                                    |                      | Land<br>Notities     | Nederland                 |                  | .a               |               |                 |             |                 |
| Order                                                                                                    | Collo-details [-invuller<br>Uw kenmerk                                                                                                    | bij lossen-]                                                                                                    |                      | Land<br>Notities     | Voeg adres                | toe aan r        | oute             |               |                 |             |                 |
| Contact Verstuur Reset                                                                                                    | Collo-details [-invuller<br>Uw kenmerk<br>Order                                                                                                    | bij lossen-]                                                                                                    |                      | Land<br>Notities     | Voeg adres                | toe aan r        | .d               |               |                 |             |                 |
|                                                                                                    | Collo-details [-invuller<br>Uw kenmerk<br>Order<br>Contact                                                                                                    | bij lossen-]                                                                                                    |                      | Land<br>Notities     | Voeg adres<br>Verstuur    | toe aan r        | <br>oute<br>eset |               |                 |             |                 |

U bereikt deze invoerpagina door de hierboven button te activeren.

Hoe kunt u dit doen? Als eerste geeft u het laadadres in met het totaal te laden hoeveelheid goederen en alle details.

Daarna drukt u op "voeg adres toe aan route". U komt dan terug in hetzelfde scherm.

Echter nu geeft het systeem automatisch de losfunctie (indien u wilt kunt u dit veranderen in laden) U geeft vervolgens de details van het lossen in en drukt wederom op "voeg adres toe aan route". Dit herhaalt u totdat de route geheel ingegeven staat. Let op! Alle stops moeten in het rijtje boven het invoerscherm staan.

Is dit het geval en alles is ingevoerd dan drukt u op de button "verstuur". Als u terug kijkt in het orderoverzicht ziet u 1 order met 1 laadadres en meerdere losadressen.

Als u vervolgens in de kolom print een etiket, masker of vrachtbrief produceert print het systeem deze per losadres uit. Dwz per losadres een vrachtbrief etc....

Laadlijst functie:

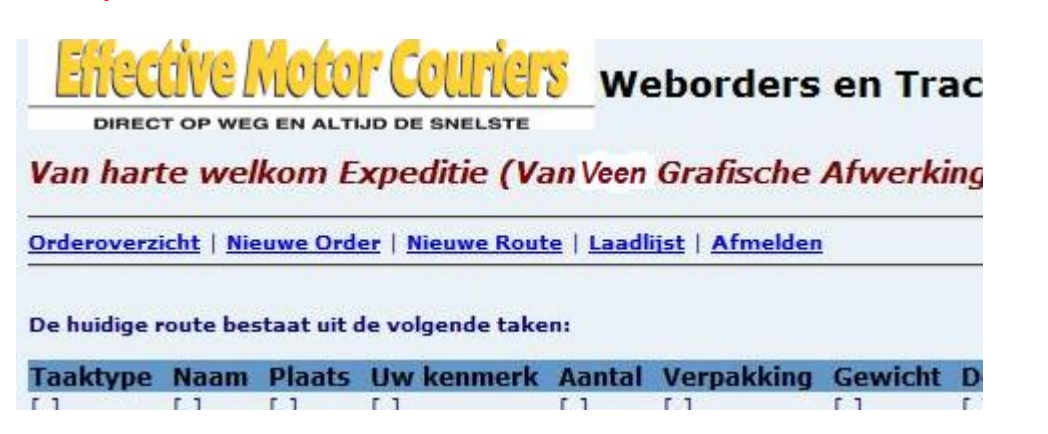

Voor klanten welke meerdere zendingen per dag op vooral overnight basis versturen kan deze functie erg handig zijn. Immers BenelexXpress zendingen en PalletXpress zendingen worden vaak op uitrijdlijsten gedistribueerd en bij aflevering wordt de vrachtbrief niet benut. Als u bovenstaande button activeert kunt u een laadlijst printen van de betreffende dag.

| rs                   |                                                                                         |                                                                                                    | Venueserausonussertanu                                                                                                    | Mart supporter and                                                                                                    |                                                                                                    |                                                                                                    |                                                                                                    |
|----------------------|-----------------------------------------------------------------------------------------|----------------------------------------------------------------------------------------------------|----------------------------------------------------------------------------------------------------|----------------------------------------------------------------------------------------------------|----------------------------------------------------------------------------------------------------|----------------------------------------------------------------------------------------------------|----------------------------------------------------------------------------------------------------|
|                      |                                                                                         |                                                                                                    | vervoersvoorwaarden.                                                                                                    | von de arrindis<br>gedeponeerde<br>G kunt deze ko                                                                                                    | n Nad op de deur i<br>omerine Roark la<br>stoomene vervoer<br>statoes bij ens aan                                                                                                    | Wa / Stickting We<br>Arrestandam an I<br>condition 2002, I<br>reagen of downie<br>assistent fem.                                                                                                    | nor-onadros ter griffe<br>Rationdam<br>hantia vorsia,<br>adan ep                                                                                                    |
|                      |                                                                                         |                                                                                                    | Frankeringvoorschrift:                                                                                                    | Eranco                                                                                                    |                                                                                                    |                                                                                                    |                                                                                                    |
| 2.                   |                                                                                         |                                                                                                    | Par                                                                                                    | Efforti                                                                                                    | o Motor (                                                                                                    | Couriere                                                                                                    |                                                                                                    |
|                      |                                                                                         |                                                                                                    | Plaste van eftending                                                                                                    | Linecus                                                                                                    |                                                                                                    | Jouriers.                                                                                                    |                                                                                                    |
|                      | Aflevergegevens                                                                         | -                                                                                                    | Plaats van alzending:                                                                                                    | veenuari                                                                                                    |                                                                                                    |                                                                                                    |                                                                                                    |
| Ingevoerd            | (Bedrijfs)naam                                                                          | Postcod                                                                                                    | e Plaats                                                                                                    | Datum                                                                                                    | Gewicht                                                                                                    | (Delen)                                                                                                    | Aantal                                                                                                    |
| SE) 20-11-2005 10.4/ | Minist, van coon, Zaken                                                                 | 2004 AV                                                                                                    | Den Haag                                                                                                    | 0.44.2005                                                                                                    | 4500                                                                                                    | (2)                                                                                                    | 2                                                                                                    |
|                      | datum:                                                                                  |                                                                                                    |                                                                                                    | Tot                                                                                                    | aal gewich<br>li delen:                                                                                                    | t:                                                                                                    | 1500                                                                                                    |
|                      | datum:                                                                                  | ****************                                                                                                    |                                                                                                    | Col                                                                                                    | li delen:                                                                                                    |                                                                                                    | (5)                                                                                                    |
|                      | nanotekening.                                                                           | *****************                                                                                                    |                                                                                                    | Col                                                                                                    | li aantal:                                                                                                    |                                                                                                    | 5                                                                                                    |
|                      |                                                                                         |                                                                                                    |                                                                                                    |                                                                                                    |                                                                                                    |                                                                                                    |                                                                                                    |
|                      | ingevoerd<br>stat 28-11-2005 16:49<br>a Nederl.28-11-2005 16:49<br>pever voor afzending | Ingevoerd Edecrytsynaam<br>s) 28-11-2005 16:47 Minist van Econ. Zaken<br>s Nederl28-11-2005 16:49 Minist van Justtie<br>pever voor afzending<br>maam:<br>datum:<br>handtekening: | ingevoerd (Postcod)<br>(Bedryts/haam Postcod)<br>(Bedryts/haam Postcod)<br>(Bedryts/ | Ingevoerd (Ceckrytsinaam PostCode Plaats I<br>s) 28-11-2005 16:47 Minist van Econ. Zaken 2594 AV Den Haag 2<br>a Nederl.28-11-2005 16:49 Minist van Justtie 2511 EX Den Haag 2<br>prver voor afzending naufteur voor ontvangst van de op de vermelde zendingen naam:<br>datum:<br>handtekening: | Ingevoerd     Celloritisinaam     PostCode     Plaats     Datum       sti     28-11-2005 16:47     Minist van Econ. Zaken     2594 AV     Den Haag     29-11-2005       sti     28-11-2005 16:49     Minist van Justile     2511 EX     Den Haag     29-11-2005       pever voor afzending | Ingeveer       (betrijfs)naam       Postcode Plaats       Datum       Gewicht         sil       2611-2005 16.47       Minist van Justie       2511 EX       Den Haag       29-11-2005 1500         prver voor afzending | ingevoerd       (deedrijfs inaam       PostCode Plaats       Datum       Gewicht       (belen)         stil       28-11-2005 16.49       Minist van Econ. Zaken       259 4 AV       Den Haag       29-11-2005 25       (2)         ever voor afzending |

Deze laadlijst geeft een overzicht van alle te laden goederen die u die dag heeft ingevoerd en die meegenomen moeten worden door de chauffeur. Per zending staat duidelijk het aantal colli aangeven en de ordernummer(s). U print deze lijst in 2-voud. Een voor u eigen administratie en een voor de chauffeur.

Zowel de chauffeur als uzelf dienen de laadlijst te voorzien van naam, datum, handtekening. Bovenstaand ziet u een voorbeeld van een laadlijst. Dit formulier

wordt op normaal A4 papier geprint. U heeft hier dus geen speciaal papier voor in huis te hebben.

Let Op! Het systeem neemt dus alle zendingen van de dag welke in het datum veld in de kop weergegeven staat.

#### Scherm systematiek worldlink orderoverzicht:

Het worldlink scherm is een dynamisch scherm dat wil zeggen dat u aan de hand van de status van een zending de schermweergave wordt bepaald.

| Firefox Trans          | port.                   | × Effective Moto    | or Couriers     | ×                           | +                      |                    |                            |                  |                       |
|------------------------|-------------------------|---------------------|-----------------|-----------------------------|------------------------|--------------------|----------------------------|------------------|-----------------------|
| + http://mendrix2.plov | ver.nl:8084/WorldLink/W | L2_PageOrders       |                 |                             |                        |                    |                            | 合 - C            | - (                   |
|                        | Ć                       |                     |                 |                             |                        | Van                | harte welkom               | planning (Eff    | ective Mc             |
|                        | Ellection               | Mahan Com           | Jour            |                             | Ordero                 | verzicht   Etikett | en   Vract                 | tbrieven         | Laadlijst             |
|                        | DIRECT OP WE            | G EN ALTIJD DE SNEL | LUD<br>STE      | Weborders                   | Track & Tra            | ice                |                            |                  |                       |
|                        | 🖹 Nieuwe order 📲        | Nieuwe route 🔸 🗎 I  | aatste or       | ders 🔣 Dag teru             | g 🖳 Vandaag            | Dag vooruit        |                            |                  | 06 -                  |
|                        | LAATSTE ORDERS          |                     |                 |                             |                        |                    |                            |                  |                       |
|                        | Status / op factuur /   | Order Moment        | Taaktype        | Taaknaam                    | Taakplaats             | Verwacht           | Afgerond                   | Getekend         | Print                 |
|                        | Wachtend                | 31616 08/04 08:15   | Laden<br>Lossen | Bdu<br>Van Elst             | Barneveld<br>Apeldoorn |                    | 08/04 10:41<br>08/04 11:21 | arend<br>arend   | <b>B</b> , <b>B</b> , |
|                        | Geaccepteerd            | 29971 07/14 12:00   | Laden<br>Lossen | sikkens<br>Rai Amsterdam    | Deventer<br>Amsterdam  | 07/14 12:00        | 07/11 10:47<br>07/14 17:16 | tim<br>5         |                       |
|                        | Bezig                   | 30731 07/14 11:15   | Laden<br>Lossen | Rekos BV<br>Effective Motor | Almelo<br>Apeldoorn    |                    | 07/14 13:03<br>07/14 14:09 | ray<br>ray       |                       |
|                        | afgerond                | 30621 07/13 08:13   | Laden<br>Lossen | Bdu<br>Van Elst             | Barneveld<br>Apeldoorn |                    | 07/13 08:17<br>07/13 09:36 | ' john<br>5 john |                       |
|                        | <b>—</b>                |                     | Laden           | Harry                       | Apeldoorn              |                    | 07/11 00.59                | tim              | -                     |

Een zending kan de volgende status hebben:

- > Wachtend = blauw:
- \* Zending wacht op acceptatie door onze planning.
- > Geaccepteerd =rood:
- \* Zending is door planning geaccepteerd en wacht op verdere verwerking.
- > Bezig = geel:
- \* Zending is ingepland op een chauffeur voor transport.
- > Afgerond = groen:
- \* Zending is afgeleverd of doorverwerkt naar netwerk.

De synchronisatie met ons planpakket is zo goed als live. Dwz maximaal 20 seconden vertraging. U kijkt op deze wijze als het ware met de planner over de schouder mee.

## Handige worldlinktips!

## Tip 1: Maak een snelkoppeling op uw bureaublad:

Van de klanten die de orders via worldlink invoeren hebben velen deze snelkoppeling op het bureaublad al gemaakt. Voor diegenen die dit nog niet hebben gedaan geven wij u hieronder een korte uiteenzetting hoe u dit kan doen.

- > Stap 1: log in op het worldlinksysteem
- >Stap 2: als u in het order overzicht staat druk midden op het scherm op uw rechtermuisknop.
- > Stap 3: kies de optie "snelkoppeling maken"
- > Stap 4: klik op OK

Als u dit gedaan heeft staat op uw bureaublad een snelkoppeling naar de ordersite van Effective Motor Couriers..

## Tip 2: Muteren van adresgegevens:

Soms krijgen we een vraag van een klant die een adres fout heeft ingevoerd waardoor dit fout in de database staat. Deze externe database is echter niet door ons aan te passen.

Vraag: Hoe kan men dan een mutatie doorvoeren ?

<u>Antwoord:</u> Het kenmerkveld (de sleutel) in de database is de bedrijfsnaam. Als u een nieuwe order aanmaakt op de betreffende bedrijfsnaam en dan het nieuwe correcte adres of postcode invoert wordt deze automatisch gewijzigd.

## FAQ:

> Ik ben mijn gebruikersnaam en wachtwoord kwijt c.q. ik wil mijn wachtwoord wijzigen:

- \* Onze planning kan u uw wachtwoord verstrekken of wijzigen. De gebruikersnaam blijft wel altijd vast! Dit is gelijk aan het debiteurennummer.
- > Ik wil een vrachtbrief printen en krijg een foutmelding:
- \* Waarschijnlijk heeft u acrobat reader niet geïnstalleerd. U kunt deze gratis downloaden op <u>www.adobe.com</u>
- > Ik wil een adres van een klant veranderen hoe moet dit:
- \* Zie tip 2.
- > Heb ik een speciaal programma nodig om met worldlink te kunnen werken?:
- \* Nee in principe niet u werkt vanuit uw browser. Echter voor de diverse formulieren heeft u acrobat reader nodig. (zie 1e vraag FAQ)